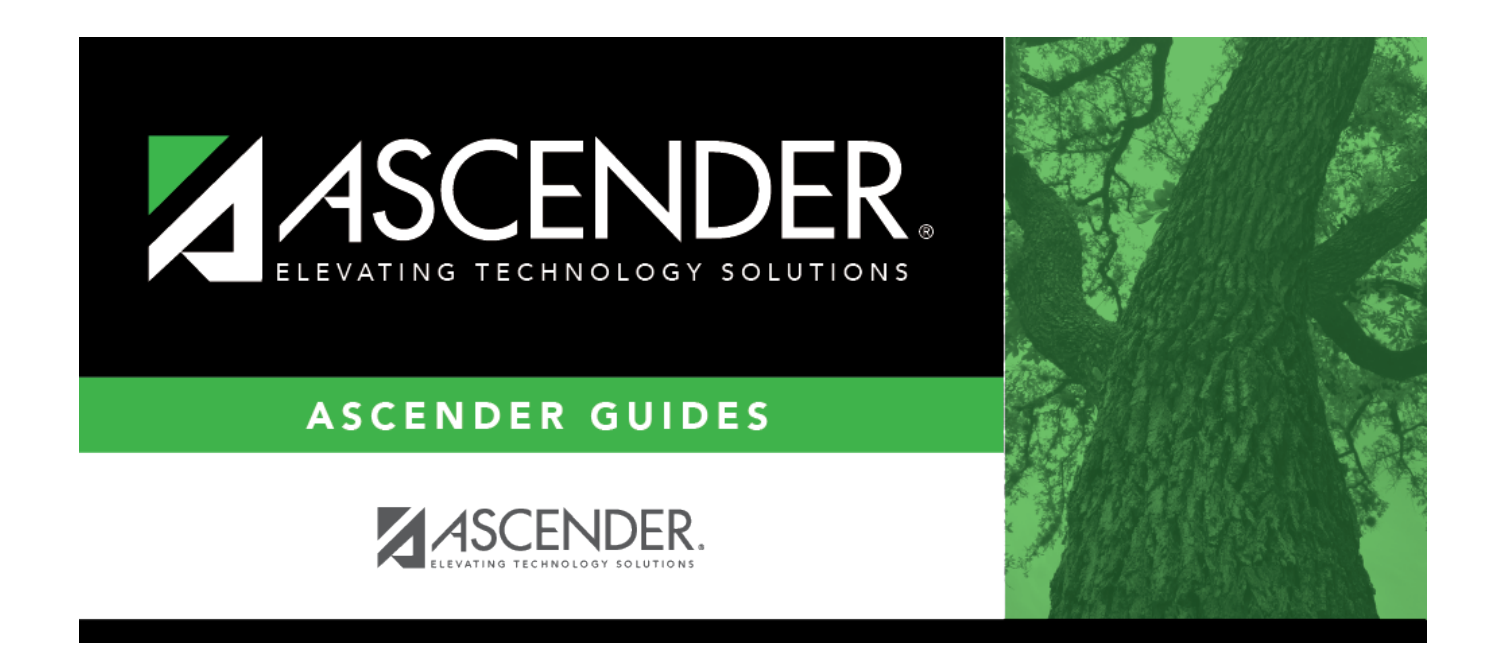

# **Midyear Reports**

### **Table of Contents**

| <b>Midyear Reports</b> | <br>L |
|------------------------|-------|
|                        |       |

# Midyear Reports

### State Reporting > Reports > Midyear

The Midyear reports are used to verify that data in the State Reporting tables is correct for the midyear submission.

### Run a report:

□ Click a report title to generate the report.

#### Finance Report Group:

- Actual Detail XXX0 Displays data from Maintenance > Mid Year > Finance Actual.
- Actual Recap Class/Fund/Yr Displays data from Maintenance > Mid Year > Finance Actual.
- Actual Summary XX00 Displays data from Maintenance > Mid Year > Finance Actual.
- Actual Summary XXX0 Displays data from Maintenance > Mid Year > Finance Actual.
- SSA Actual Displays data from Maintenance > Mid Year > SSA Actual.

#### **Organization Report Group:**

- **Campus Prior Year** Displays data from Maintenance > Organization > Prior Year Campuses.
- Shared Services Prior Year Displays data from Maintenance > Organization > Prior Year SSA.

#### Review, save, and/or print the report.

#### Review the report using the following buttons:

Click **First** to go to the first page of the report.

- Click  $\blacktriangleleft$  to go back one page.
- Click I to go forward one page.
- Click Last to go to the last page of the report.

#### The report can be viewed and saved in various file formats.

Click  $\square$  to save and print the report in PDF format.

Click 💷 to save and print the report in CSV format. (This option is not available for all reports.) When a report is exported to the CSV format, the report headers may not be included.

Click 🖾 to close the report window. Some reports may have a **Close Report**, **Exit**, or **Cancel** button instead.

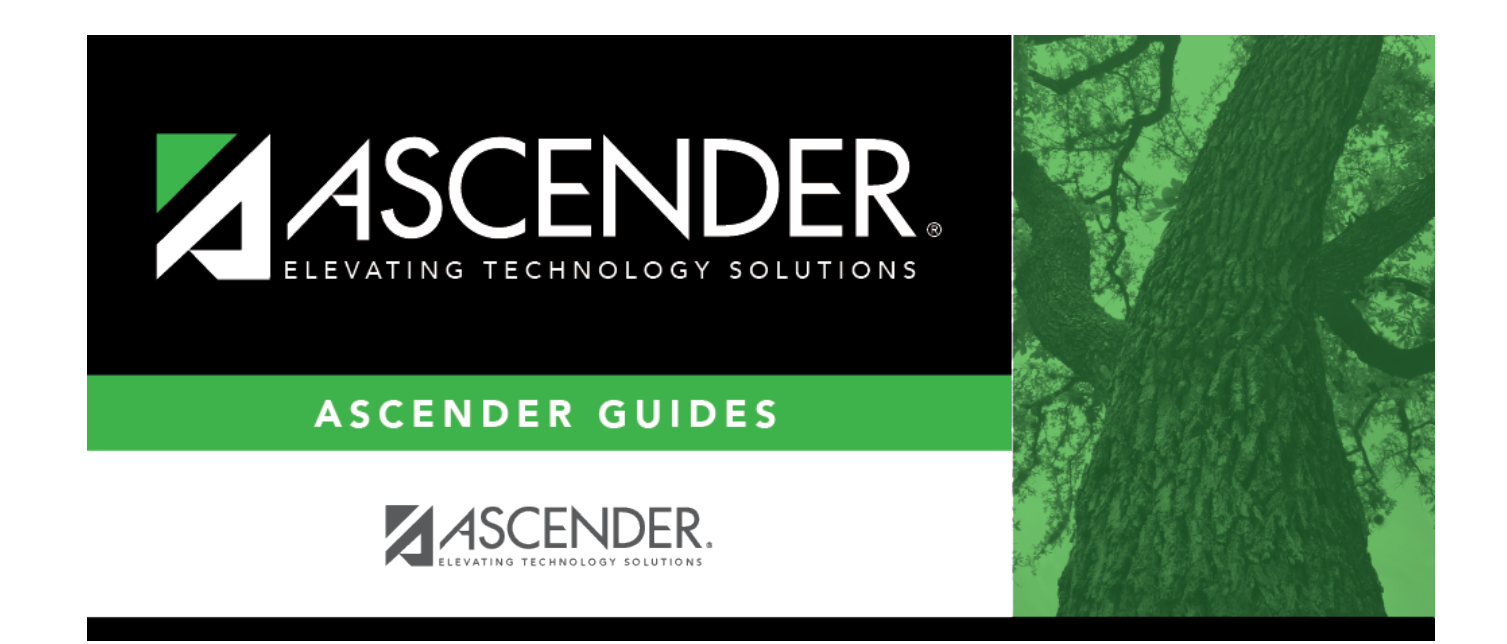

# **Back Cover**